## Пошаговая инструкция записи в школу через портал Госуслуги

Чтобы записать ребенка через Госуслуги, необходимо предпринять несколько простых действий, а именно:

- 1. Зайти на сайт и войти в свой аккаунт. Главная личная страница сайта Госуслуги.
- 2. Попадая в каталог услуг, вам требуется выбрать раздел «Образование». Именно в нем будет несколько подпунктов, в том числе необходимый. Выбрав услугу по зачислению, нужно нажать на кнопку «Получить услугу». Стоит отметить, что современная версия сайта не может позволить записать ребенка в школу, поэтому вы автоматически будете перенаправлены на старый интерфейс. Раздел «Образование» Нажимаем "Запись в образовательное учреждение" Опция "Запись в школу".
- 3. Когда вы будете перенаправлены на старую версию портала, потребуется выбрать тип заявления. Вам необходимо указать, что необходима запись в первый класс. Указываем запись в первый класс.
- 4. Заполняем все предложенные формы. Надо писать информацию о заявителе, а не о ребенке. Так, потребуется указать ФИО, СНИЛС, дату рождения и паспортные данные. Автоматически заполняется та информация, которую вы предоставляли при доступе к личному кабинету. Можете не беспокоиться за сохранность данной информации, так как портал использует защищенный протокол https.
- 5. Ввод прописки заявителя по паспорту.
- 6. Заполнение данных о ребенке, куда входят ФИО, дата рождения, СНИЛС, пол и возможные льготы. Заполнение данных о ребенка.
- 7. В качестве документа ребенка потребуется выбрать свидетельство о рождении, так как это единственный его документ, который удостоверяет личность.
- 8. Выбор образовательного учреждения. Здесь надо указать область, город, район и номер школы, которая вас интересует. Выбор образовательного учреждения.
- 9. Один из заключительных этапов предполагает проверку введенной информации.
- 10. Нажимаем «Подать заявление» и ждем ответа на электронную почту. Он должен прийти в установленные законом сроки.

Таким образом, нет необходимости выходить из дома, чтобы записать ребенка в первый класс.

## Как узнать статус заявки

Посмотреть статус заявки можно в личном кабинете в соответствующем разделе. Для этого необходимо зайти в личный кабинет, выбрать свой аккаунт и посмотреть, какими именно услугами вы пользовались. Одна из последних будет именно эта.

Если решение будет принято в пользу вашего ребенка, то потребуется лично прийти в школу и принести оригиналы и копии всех этих документов. Рекомендуется распечатать ответ с портала Госуслуги, так как это будет гарантией оформления вашего ребенка. Ответ приходит на электронную почту.